## **Region Scale**

2675 GstarCAD MY /KW November 18, 2021 Workflow 0 769 You can select a region of a drawing to be cut and copied to a new location.

Menu : Express tools>Modify>Region Scale

## **Command Entry** : ICAD\_DYJT

Command line prompts as follows:

Specify left up corner point for full-page proof: Select a region from left up to right down corner

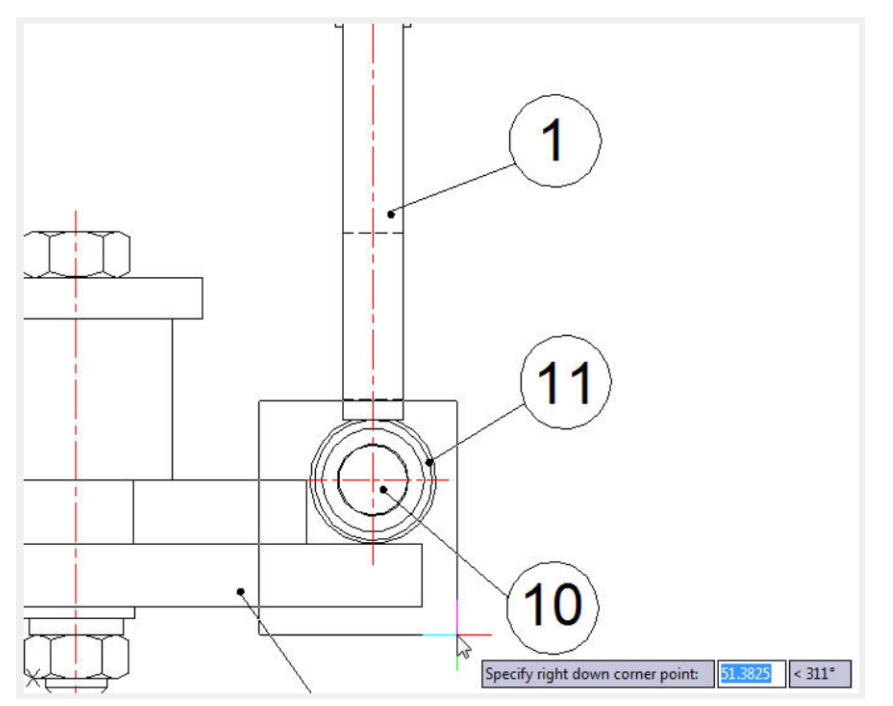

Specify the position to copy: Specify any place you want to copy to the selected region

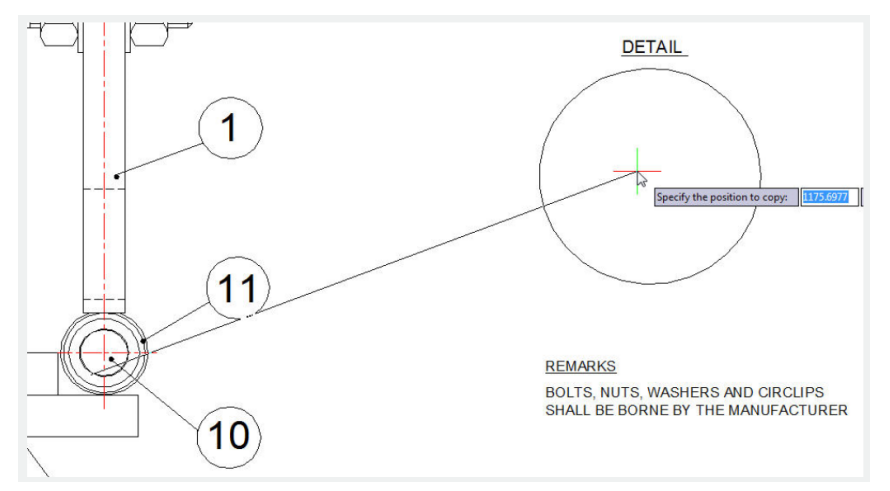

Input zoom scaling, the block and text will zoom together <Enter- No Zoom>:Press Enter to finish the operation

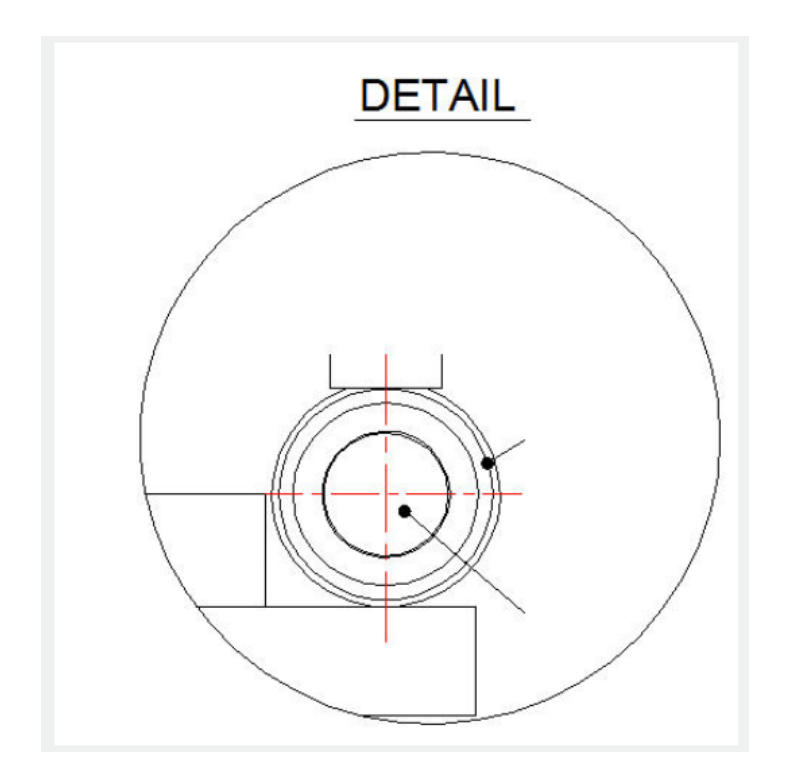

Online URL: https://www.gstarcad.com.my/knowledge/article/region-scale-2675.html